# How to use the new RELA website

#### Please login with your username and **RELA - Homepage** External quality control for Reference Laboratories password to get access to the individual features of the site, ordering and entering results if Home appropriate (see page 2+3). **RELA - IFCC External Quality assessment scheme for Reference** Welcome Laboratories in Laboratory Medicine login This site gives you all the information you will need for participating in the RELA scheme. Registration/ Account Time schedule for the annual surveys (may vary slightly) Use our registration page to Announcement: August 1 become a registered participant RELA in progress Deadline for ordering: September 30 Shipment of samples: October 15 of our RELA scheme (see page 4). order RELA 2008 Deadline for transmission of results: April 15 (following year) Reporting results to participants: May 15 enter RELA 2008 Publishing results on this website: June 15 results Please refer to the navigation area on the left to (for instructions see our new RELA web manual) - register or log in former RELA results - order the survey - entering your results **RELA 2003** - get the evaluation of past surveys The whole RELA process is described in detail in the IFCC-RELA-EQAS procedure manual. **RELA 2004** These links give you access Offered measurands: to the results of former RELA **RELA 2005** Metabolites and substrates (META): total cholesterol, total glycerol, creatinine, uric acid, urea, glucose, total bilirubine Electrolytes (ELEC): sodium, potassium, chloride, calcium, lithium, magnesium schemes (see page 5). Enzymes (ENZY): ALT, AST, CK, LDH, GGT, amylase **RELA 2006** Glycated hemoglobins (GLYC): HbA1c Proteins (PROT): total protein **RELA 2007** Hormones (HORM): aldosterone, cortisol, progesterone, testosterone, estradiol-17ß, estriol, total thyroxine (TT4), total tri-iodthyronine (TT3), 17-OH-progesterone Therapeutic drugs (THER): digoxin, digitoxin, theophylline

## www.dgkl-rfb.de:81

page

### Login and ordering measurands

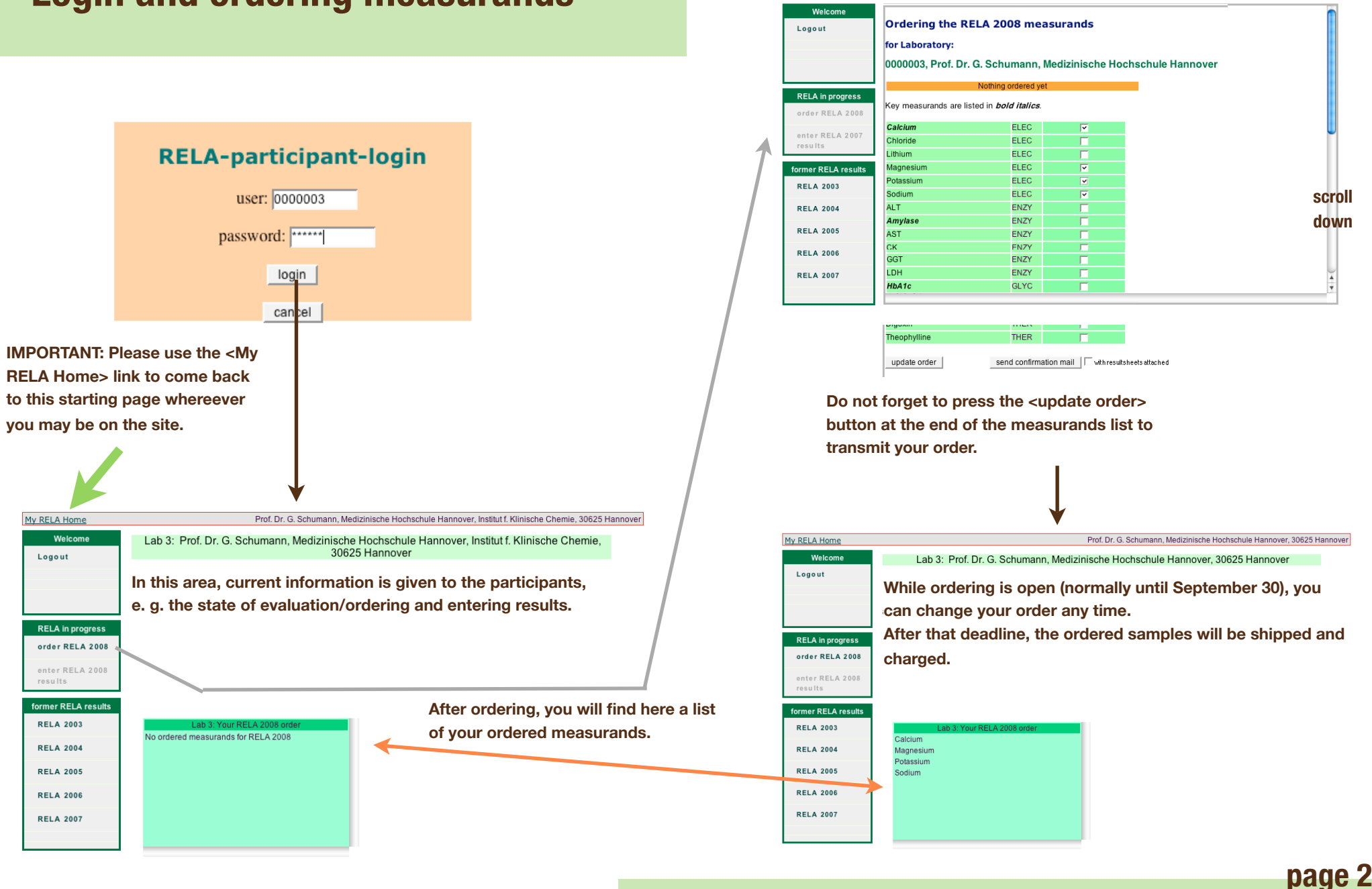

My RELA Home

Medizinische Hochschule Hannover, Institut f. Klinische Chemie, 30625 Hannover

## **Entering results**

### After shipping, the link for entering your results will be enabled.

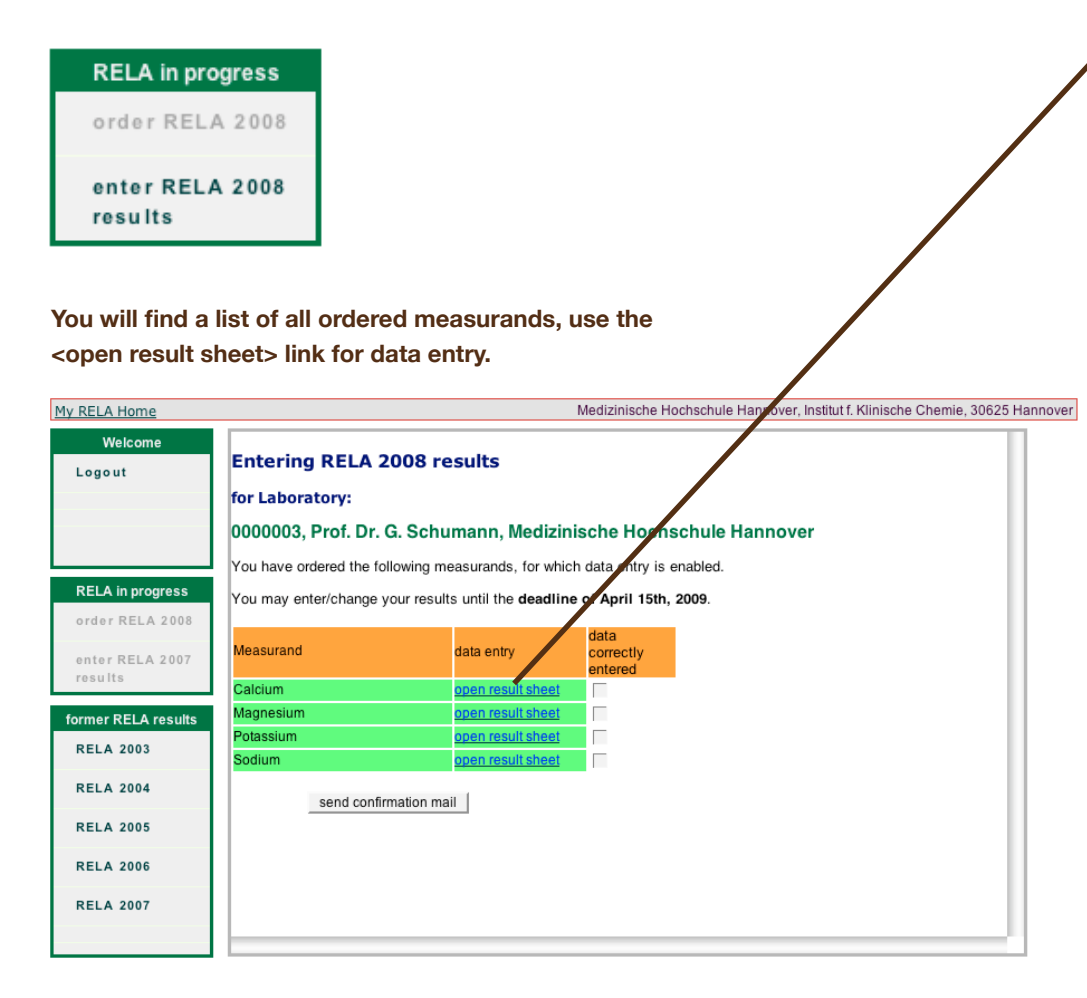

#### Entering RELA 2008 results

for Laboratory:

0000003, Prof. Dr. G. Schumann, Medizinische Hochschule Hannover

Please report your results with the reasonable number of decimals according to your uncertainty.

|                                         | Result A      | Result B | Unit | # of<br>measurements |
|-----------------------------------------|---------------|----------|------|----------------------|
| Calcium                                 | 0             | 0        |      | 0                    |
| Expanded uncertainty                    | 0             | 0        |      |                      |
| Coverage factor                         | 0             | 0        |      |                      |
| Standard deviation                      | 0             | 0        |      |                      |
| Principle of<br>measurement (mandatory) | Please choose | <b>_</b> |      |                      |
| Measurement<br>procedure (voluntary)    |               |          |      |                      |

| Comments  |  | T |
|-----------|--|---|
| UPDATE    |  |   |
| no change |  | Å |
|           |  |   |

Do not forget to press the <update> button at the end of your data entry for this measurand to transmit your data.

#### Entering RELA 2008 results

#### for Laboratory:

0000003, Prof. Dr. G. Schumann, Medizinische Hochschule Hannover

You have ordered the following measurands, for which data entry is enabled.

You may enter/change your results until the deadline of April 15th, 2009.

| Measurand | data entry        | data<br>correctly<br>entered |
|-----------|-------------------|------------------------------|
| Calcium   | open result sheet | 4                            |
| Magnesium | open result sheet |                              |
| Potassium | open result sheet |                              |
| Sodium    | open result sheet |                              |

send confirmation mail

The <send confirmation mail> button forces an email to you with protocol sheets of all your results.

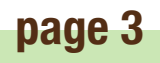

scroll

down

# **RELA - registration**

This applies only to new participants, former participants of our RELA surveys are already registered, no action is necessary.

To participate in the RELA scheme, a registration is necessary. After registration, we will provide you with your access data. By this, you are a potential participant of the RELA scheme and you will get any announcements or other messages to the participants.

But you have to order concrete measurands to get shipped any control material.

| Welcome.           |                                         |                                           |
|--------------------|-----------------------------------------|-------------------------------------------|
| welcome            | Registration for participating          | in the RELA schemes                       |
| login              | We will contact you as soon as          | possible to give you your access data.    |
| Registration/      | Name                                    |                                           |
| Account            | Institute/Laboratory                    |                                           |
| RELA in progress   | Institute (continued)                   |                                           |
| order RELA 2008    | Street                                  |                                           |
| enter RELA 2007    | Postal Code, City                       |                                           |
| results            | Country                                 |                                           |
|                    | E-Mail (mandatory)                      |                                           |
| ormer RELA results | Phone(mandatory)                        |                                           |
| RELA 2003          |                                         |                                           |
| RELA 2004          | Comments/questions                      |                                           |
| RELA 2005          |                                         |                                           |
|                    | 1                                       | send registration form                    |
| RELA 2006          |                                         |                                           |
| RELA 2007          | Contact: If you have additional questio | ns, you please use <u>rfb@dgkl-rfb.de</u> |

page 4

### **RELA - evaluations**

| Welcome                  | RELA 2007                              |                                                                |  |
|--------------------------|----------------------------------------|----------------------------------------------------------------|--|
| login                    | All or choose Lab                      | ▼ 170H-Progesterone Show result plot                           |  |
|                          | select lab analytes                    | with limits of equivalence                                     |  |
| Registration/<br>Account |                                        |                                                                |  |
| RELA in progress         |                                        |                                                                |  |
| order RELA 2008          |                                        |                                                                |  |
| enter RELA 2007          |                                        |                                                                |  |
| results                  |                                        |                                                                |  |
| former RELA results      | Po dicelay a diag                      | ram shoose cabey result plats]                                 |  |
| RELA 2003                | to display a dagi                      | [to display a diagram, choose <show plot="" result="">]</show> |  |
| RELA 2004                |                                        |                                                                |  |
| RELA 2005                |                                        |                                                                |  |
| RELA 2006                |                                        |                                                                |  |
| RELA 2007                |                                        |                                                                |  |
|                          |                                        |                                                                |  |
|                          | arou lines indicate a one percent arid | e u - expanded uncertainty                                     |  |

### e.g. RELA 2007

#### See example on the right:

The <show result plot> always plots all results for the selected measurand. However, to select only those measurands determined by a special lab, choose the lab and press the <select lab analytes> button.

### New feature starting in 2007:

the <with limits of equivalence> checkbox allows you to see these limits integrated in the result plot. Please look at the procedure manual for details.

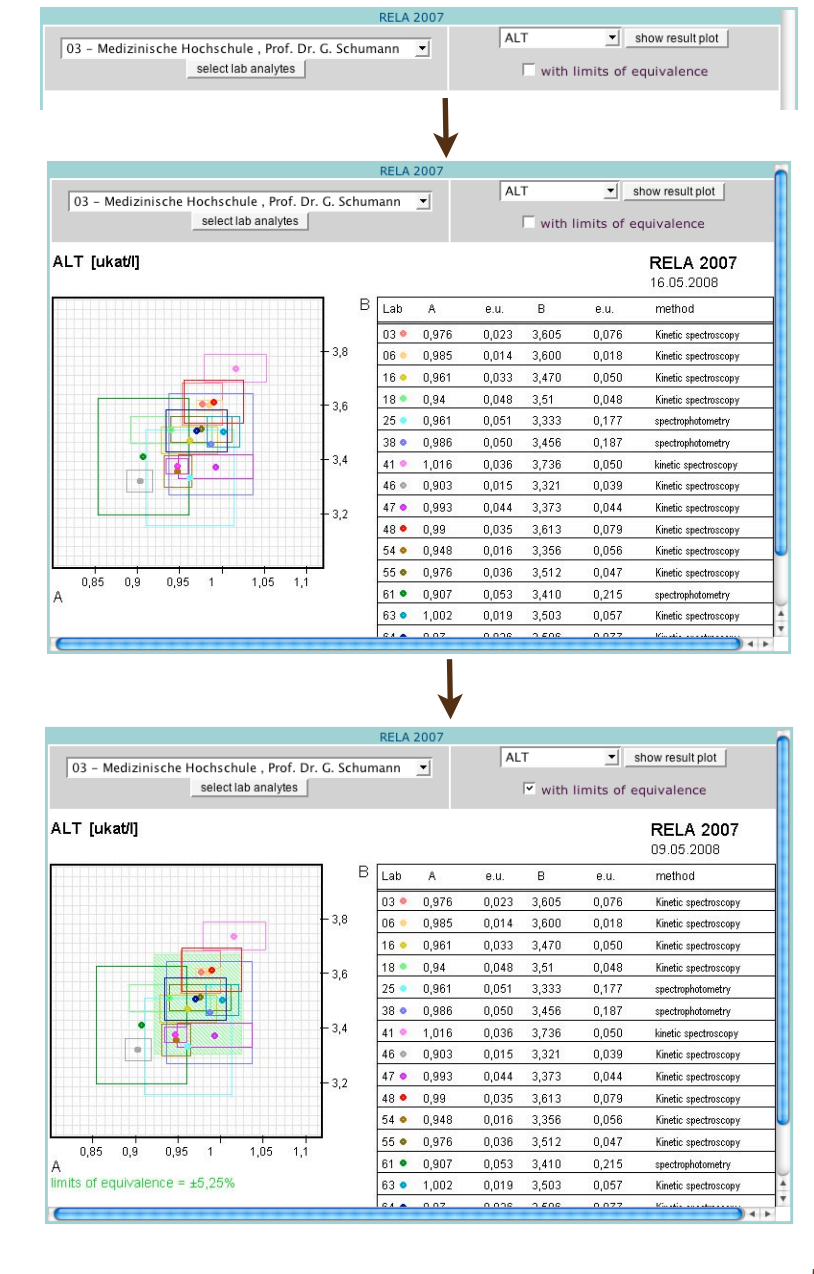